## Sectioning a Shown Firm Order Contract or Bindable Quote

|   | Whitespace<br>a Verisk business |                                 |                     |                                                                    | G                       | 0        | ÷     | $\mathbb{W}$ |
|---|---------------------------------|---------------------------------|---------------------|--------------------------------------------------------------------|-------------------------|----------|-------|--------------|
| • | K Back to                       |                                 | British Airw        | vays (BA) Plc.                                                     | Internal Notes          | Events   | Chats | Attachments  |
|   |                                 | Risk Overview                   |                     | 15stary                                                            | Risk Settings           |          |       |              |
|   |                                 |                                 |                     |                                                                    | Compare + Endors        | sement   |       |              |
|   |                                 | British<br>Airways<br>(BA) Plc. | Firm Orders         | Written Lines:                                                     |                         | <b>^</b> |       |              |
|   |                                 |                                 | 24 Nov 21 (3 16/12  | Contract Leader Contract Leader Artemis Group Wantage Underwriting | 35%<br>Leader           | 0        |       |              |
|   |                                 | 82317/WS138052910F              | () Diafts           | 🚨 Internal Review : 🔍 Show To                                      | I Review Show To Carrie | ***      |       |              |
|   |                                 |                                 | Uples d new<br>duft |                                                                    |                         |          |       |              |
|   |                                 |                                 | 6                   | 411                                                                |                         |          |       |              |

Please note that contracts with outstanding subjectivity requests cannot be sectioned. Please accept or decline the line with subjectivities before proceeding.

Similarly, partially-completed Contract Corrections, line percentage changes, line removals, MTPC endorsements and stamp updates will block sectioning until completed.

It is now possible to add sections to a shown firm order contract or Bindable Quote. Click on the 'Settings' tab of the overview page.

| Manage Sections <b>0</b>                                                                                                    | ×                                   | IMPORTANT NOTE                                                                                                    |
|----------------------------------------------------------------------------------------------------|-------------------------------------|----------------------------------------------------------------------------------------------------|
| Click 'Add New Section' below to name the first<br>The current contract and its data will be autom<br>assigned to this first section, including all show<br>orders and any lines written in response. | st section.<br>hatically<br>vn firm | The first section in the list is alway<br>the contract as is, assigned to the<br>recipients it has been shown to at<br>the time of sectioning. |
| Two                                                                                                    | ×                                   | This cannot be altered.                                                                                                    |
| hree                                                                                                    | ×                                   |                                                                                                    |
| Add New Section                                                                                                    |                                     |                                                                                                    |

## Name the sections required for the contract and click 'Save' to apply them.

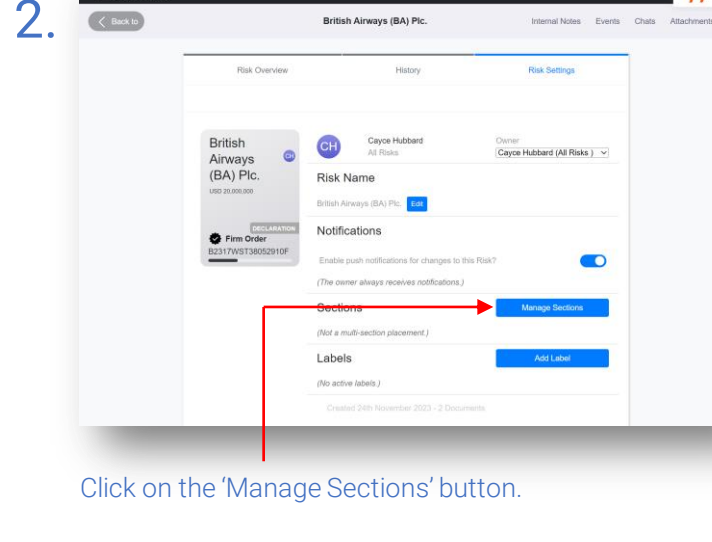

Whitespace n 🕐 🛓 British Airways (BA) Plc. < 🔮 Firm ( Text v Q. Search RISK DETAILS ACEMENT MANAGE RISK DETAILS 6 Internal Review III Manage Sections INFORMATIO Show Firm Orde 📣 View Written Line Record Off-Platform Line Clone as New. EIRCAL AND RECHTATOR 6 B Export ATTACHING T E Insert Content from CONTRACT PLACING DATA SECURITY DETAIL 6 British Akways INSURED 6 ADDRES ۽ و PERIO From: 1 August 2023 Both days at 12.00 a.m 6 TYPE

The 'Manage Sections' option will also be added to the blue drop-down 'Actions' menu in the Contract View of shown firm orders and Bindable Quotes in a future release.

Please note that MRC v3 sectioned contracts must have data relevant to specific sections tagged and labelled with each appropriate section's data label. These data labels are not available until after sectioning.

You will need to revise the contract via a Contract Correction or by first removing all written lines before being able to do this.

Shown firm orders and Bindable Quotes are not editable, so if you need to revise text or data in the contract, you should either issue a Contract Correction via the blue drop-down 'Actions' menu, or remove all existing written lines to return the firm order to a draft state.

n 🕐

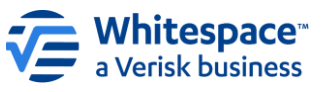

Whitespace Software Limited – Registered in England & Wales Company No. 02020348 Registered Address – 26<sup>th</sup> Floor, 22 Bishopsgate, Bishopsgate, London, EC2N 4BQ, United Kingdom This document is proprietary and confidential. No part of this document may be disclosed in any manner to a third party without the prior written consent of Whitespace Software Limited. Whitespace is part of Verisk.